# Multi-Factor Authentication (MFA) guide: Set up MFA for an existing account.

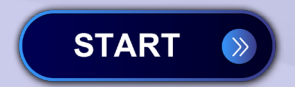

Sector 245-5712 🕚 8am - 5pm M - F 🔰 🔤 Email Us

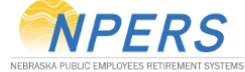

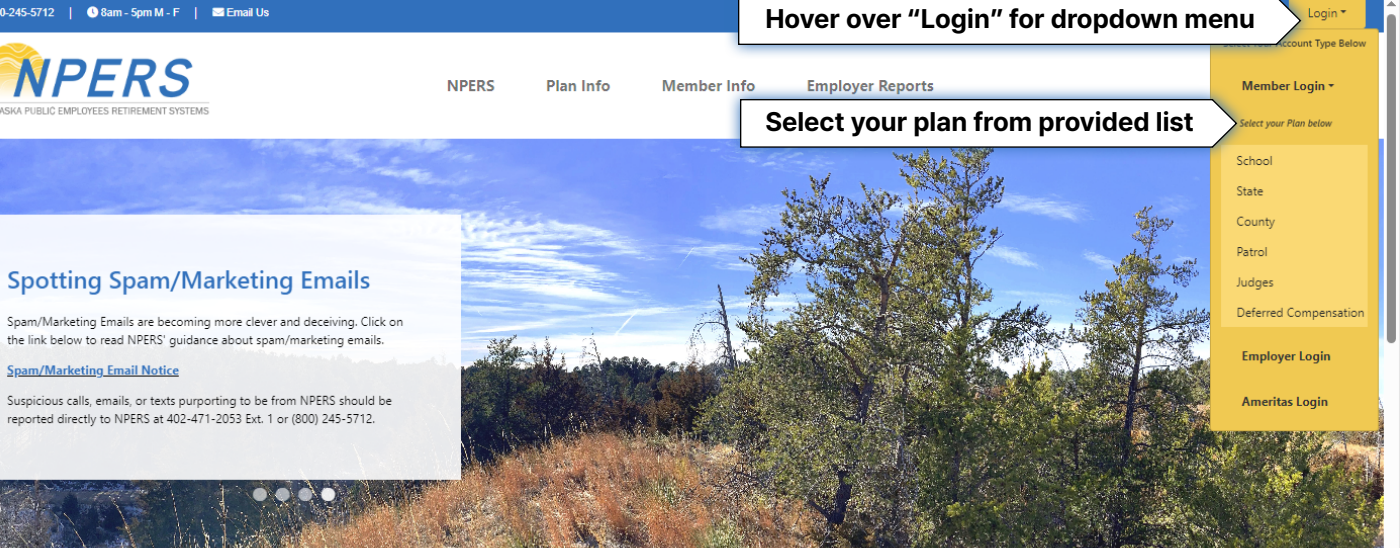

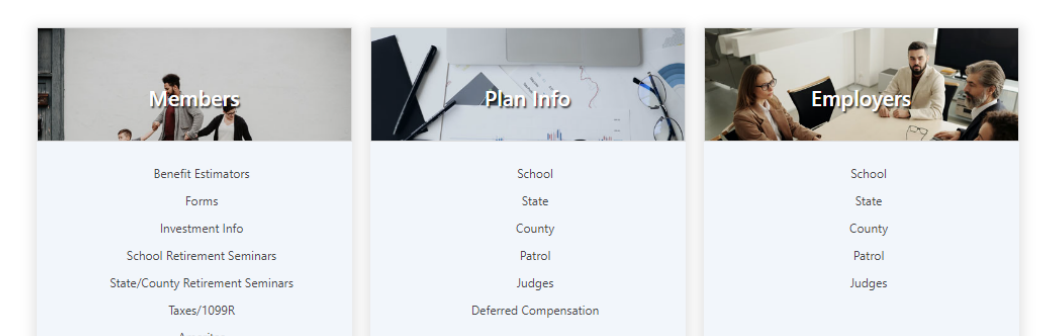

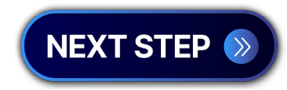

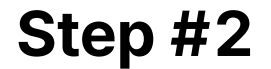

🕓 800-245-5712 📔 🕚 8am - Spm M - F 📔 🔤 Email Us

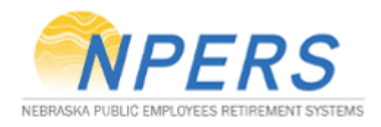

NPERS Plan Info Member Info Employer Reports

### Account Login

### **ATTENTION!**

Please review the information below before logging in, as <u>CERTAIN CHANGES TO YOUR ACCOUNT CAN ONLY BE MADE THROUGH THE AMERITAS</u> WEBSITE

### Log In to Ameritas

This link will take you to the Ameritas Accounts login page.

Access allows members to review account balances, investment returns and their beneficiaries.

State/County Defined Contribution (DC), Patrol Deferred Retirement Option Plan (DROP) members, and De can also use this account to <u>make investment elections</u>.

For more information on accessing your account through the Ameritas website Click Here

Log In to NPERS

Click on "Log In to NPERS" link

This link will take you to the NPERSIVE.OOV login page

Access allows State/County members to see their beneficiaries on file. Retired members may also access their 1099R and change their tax withholding information

### If you are a member of the **school plan** please skip to Step #3

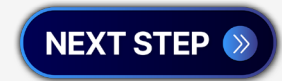

#### 🕓 800-245-5712 | 🕓 8am - 5pm M - F | 🔤 Email Us

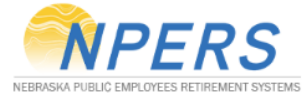

NPERS Plan Info

Member Info

**Employer Reports** 

### Account Login

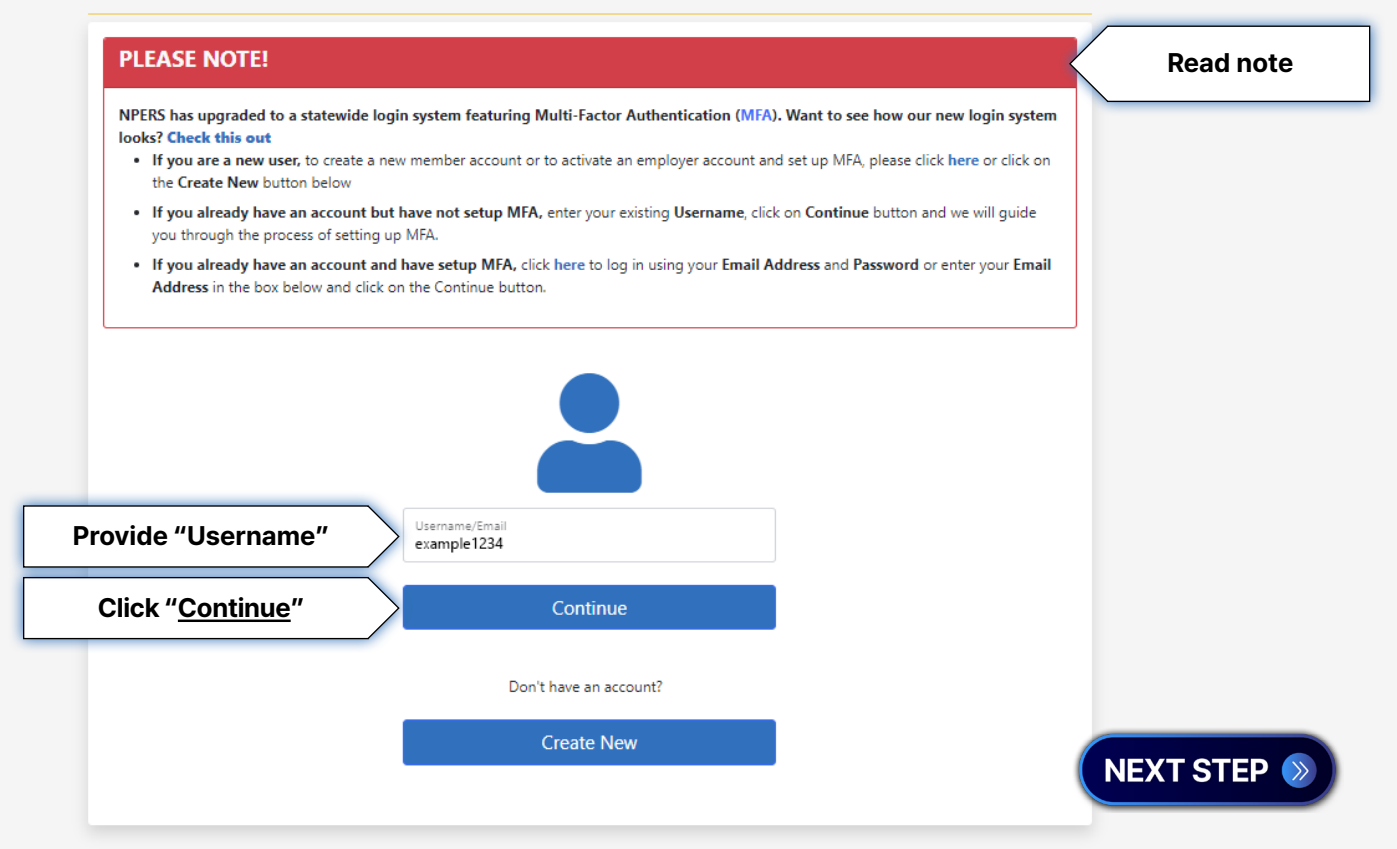

| 🖪 800-245-5712   🕓 8am - 5pm M - F   🔤 Email U      | Js                              |                  |                        |              |           |
|-----------------------------------------------------|---------------------------------|------------------|------------------------|--------------|-----------|
| NEBRASKA PUBLIC EMPLOYEES RETIREMENT SYSTEMS        |                                 | NPERS            | Plan Info              | Member Info  | Employer  |
| Account Login                                       |                                 |                  |                        |              |           |
| PLEASE NOTE!                                        |                                 |                  |                        |              | Read note |
| Page.  • Once you are redirected to the Account Log | in Page, click on the Signup no | w button and cor | nplete all the steps t | o setup MFA. |           |
| Usern<br>exam                                       | ame<br>nple1234                 |                  |                        |              |           |
| Provide your password Password                      | word                            | ۲                |                        |              |           |
| Forgot                                              | your password?                  |                  |                        | NE           | XT STEP   |

| 🖫 800-245-5712 📔 🕚 8am - 5pm M - F 🔰                                                                                                    | 🖂 Email Us                                                                                        |                                                                                              |                                                                        |                                                          |                  |
|----------------------------------------------------------------------------------------------------|---------------------------------------------------------------------------------------------------|----------------------------------------------------------------------------------------------|------------------------------------------------------------------------|----------------------------------------------------------|------------------|
| NEBRASKA PUBLIC EMPLOYEES RETIREMENT SYSTEM                                                                                                    | 45                                                                                                | NPERS                                                                                        | Plan Info                                                              | Member Info                                              | Employer Reports |
| Account Login                                                                                                    |                                                                                                   |                                                                                              |                                                                        |                                                          |                  |
| PLEASE NOTE!                                                                                                    |                                                                                                   |                                                                                              |                                                                        |                                                          | Read note        |
| <ul> <li>NPERS has upgraded to a statewide looks? Check this out</li> <li>Enter the Password for your exist Page.</li> <li>Once you are redirected to the Additional statement of the statement of the statement o</li></ul> | login system featuring Multi<br>ing account and click on the Co<br>ccount Login Page, click on th | -Factor Authentication (MFA<br>ontinue button and you will be<br>e Signup now button and con | ). Want to see how<br>e redirected to the n<br>nplete all the steps to | our new login system<br>ew Account Login<br>o setup MFA. |                  |
|                                                                                                    | NEE                                                                                               | BRASKA                                                                                       | -                                                                      |                                                          |                  |
| You will see an instructional<br>image that explains what to<br>do on the next screen.                                                                                                    | Enter email address to logi<br>Password<br>Forgot your password?                                  | n                                                                                            |                                                                        |                                                          |                  |
|                                                                                                    |                                                                                                   | Don't have an account? Sig<br>Click the sign up now link to create an                        | Sign in<br>In up now<br>Inew account                                   |                                                          |                  |

Click "<u>Continue</u>"

Continue

NEXT STEP 📎

|                              | NEBRASKA                             |
|------------------------------|--------------------------------------|
| Enter email address to login |                                      |
| Forgot your password?        | Sign<br>Click " <u>Sign up now</u> " |

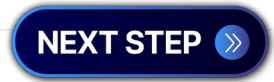

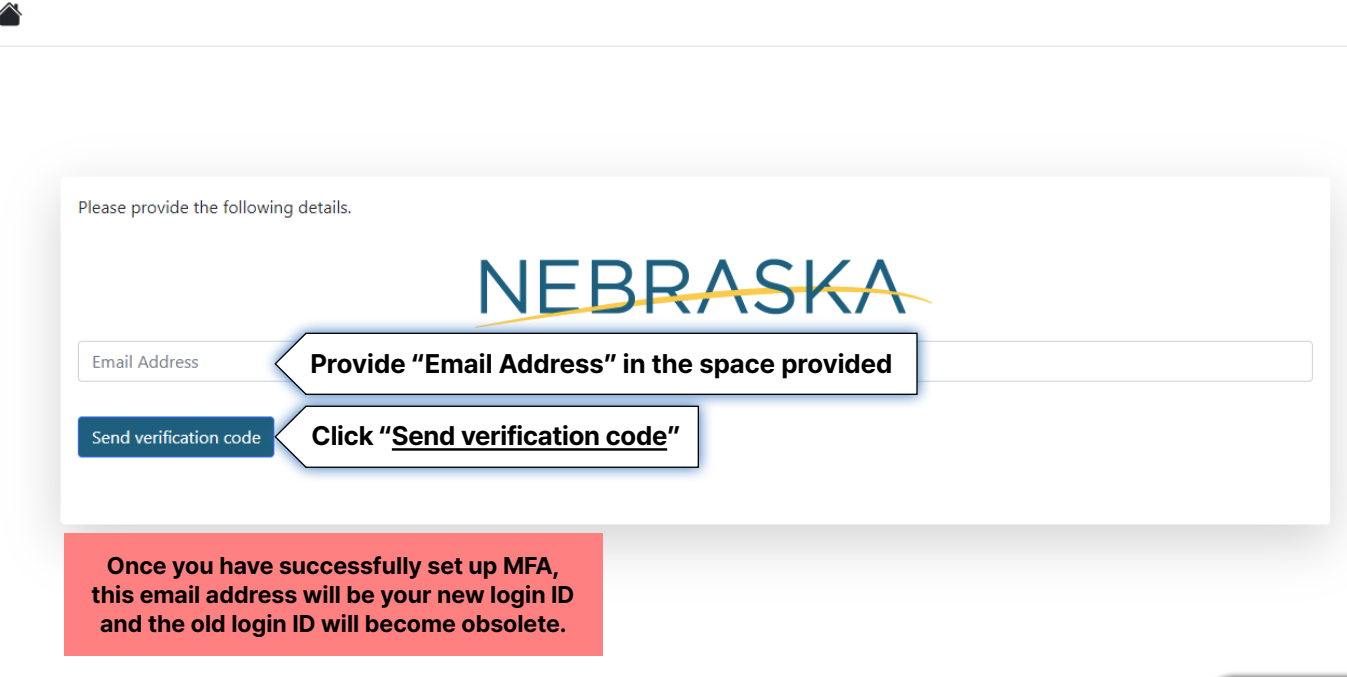

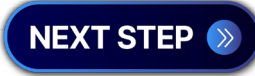

© 2024 State of Nebraska. All Rights Reserved.

| ease provide the   | ronowing details.                                                                         |
|--------------------|-------------------------------------------------------------------------------------------|
|                    | NEBRASKA                                                                                  |
|                    |                                                                                           |
| erification code h | as been sent. Please copy it to the input box below.                                      |
| example 1234@      | inali.com                                                                                 |
| 656885             | Copy the verification code that is sent to your email inbox. (Check "junk mail" if needed |
|                    |                                                                                           |
| Verity code (      | Click "Verity code"                                                                       |

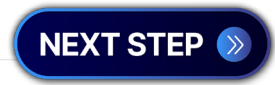

Provide password and name in the spaces provided below Please provide the following details. NEBRASKA example1234@email.com PASSWORD COMPLEXITY REQUIREMENTS New Password 8-16 Characters, and Contains 3 out of 4 of the following: Confirm New Password Uppercase letter Lowercase letter First Name • Number (0-9) • Symbol - @ # \$ % ^ & \* - \_ + = [] { } | \ : ', ? / ` ~ " (); Last Name Click "Create" Create Once you have successfully set up MFA, this password will be your new password and the old password will become obsolete. NEXT STEP 📎

| inter a number below that we can send a code via SMS or phone to authenticate you. | Provide phone number for authentication |
|------------------------------------------------------------------------------------|-----------------------------------------|
| NEBRA                                                                              | SKA                                     |
| Country/Region Click on the "Country/Region" dropdown and select the app           | ropriate country v                      |
| Phone number Provide phone number here                                             |                                         |
| Send Code Call Me Cancel                                                           |                                         |
| Send Code" option provides SMS (text message) authentication.                      |                                         |
| <b>Call Me</b> " option provides automated phone call authentication.              |                                         |
| hessage, call me is the only option you can use.                                   | NEXT STEP                               |

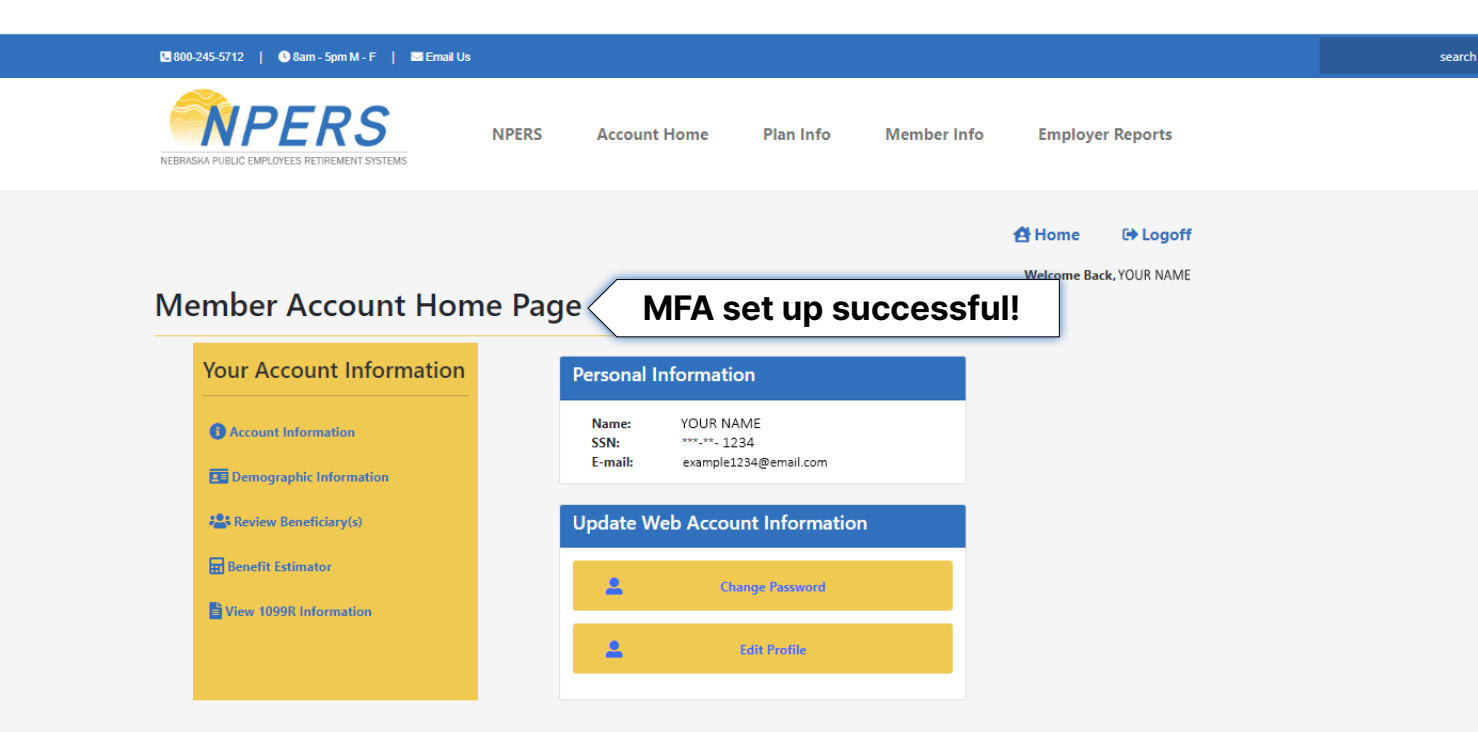